## Připojení knihoven Inventoru

Pokud chcete připojit knihovnu Inventoru s koncovkou IDCL, otevřete si menu Projekt a v pravém dolním rohu klikněte na ikonu Konfigurovat knihovny Obsahového centra (označeno červeně). Pozor - knihovny se připojují k jednotlivým projektům.

| · · · · · · · · · · · · · · · · · · ·                                                                                                    |                              | Umístění projektu                              |       |
|----------------------------------------------------------------------------------------------------|------------------------------|------------------------------------------------|-------|
| / Default                                                                                                    |                              |                                                |       |
| Samples 2013                                                                                                    |                              | C:\Inventor DATA\Projects\Samples 2013\        |       |
| SPŠS Olomouc                                                                                                    |                              | C:\Inventor DATA\Projects\SPŠS Olomouc\        |       |
| Tutorial files 2013                                                                                                    |                              | C:\Inventor DATA\Projects\Tutorial files 2013\ |       |
|                                                                                                    |                              |                                                |       |
|                                                                                                    |                              |                                                |       |
|                                                                                                    |                              |                                                |       |
| Projekt                                                                                                    |                              |                                                | - I 4 |
| Projekt<br>Typ = Jednouživatelský                                                                                                    |                              |                                                |       |
| Typ = Jednouživatelský                                                                                                    |                              |                                                |       |
| Projekt                                                                                                    | tení a zápi                  | is                                             |       |
| Projekt ∰ Typ = Jednouživatelský Mořený soubor = Použít knihovnu stylů = Čt Mihovny vzhledů Knihovny vzhledů                                                                                                    | ení a zápi                   | s                                              |       |
| <ul> <li>Projekt</li> <li>              ¶? Typ = Jednouživatelský<br/><u>Vnořený soubor =</u><br/><u> </u></li></ul>                                                                                                    | tení a zápi                  | is                                             |       |
| <ul> <li>Projekt</li> <li>              ¶? Typ = Jednouživatelský<br/><u>Vnořený soubor =</u><br/>∮ Použít knihovnu stylů = Čt<br/>∲ Knihovny vzhledů<br/>¥ Ø Knihovny materiálů<br/>Ŷ Pracovní prostředí</li></ul>                                                                                                    | tení a zápi<br>piny          | is                                             |       |
| <ul> <li>Projekt</li> <li>              ¶? Typ = Jednouživatelský<br/><u>Vnořený soubor =</u></li></ul>                                                                                                    | tení a zápi<br>piny          | is                                             |       |
| <ul> <li>Projekt</li> <li>Typ = Jednouživatelský</li> <li>Vnořený soubor =</li> <li>Použít knihovnu stylů = Čt</li> <li>Knihovny vzhledů</li> <li>Mrihovny materiálů</li> <li>Pracovní prostředí</li> <li>Vyhledávací cesty sku</li> <li>Knihovny</li> <li>Často používané podsl</li> </ul>                                                                                                    | tení a zápi<br>piny<br>ložky | s                                              | H     |
| <ul> <li>Projekt</li> <li>              ¶? Typ = Jednouživatelský             <u>Vnořený soubor =</u> <u>●</u>             • Použít knihovnu stylů = Čt             <u>●</u>             • Knihovny vzhledů             <u>●</u>             • Knihovny materiálů             <u>●</u>             • Pracovní prostředí             <u>●</u>             Vyhledávací cesty sku             <u>●</u>             Knihovny             <u>●</u>             Často používané podsl             <u>●</u>             • Možnosti složky         </li> </ul> | tení a zápi<br>piny<br>ložky | s                                              |       |
| <ul> <li>Projekt</li> <li>Typ = Jednouživatelský</li> <li>Vnořený soubor =</li> <li>Použít knihovnu stylů = Čt</li> <li>Knihovny vzhledů</li> <li>Knihovny materiálů</li> <li>Pracovní prostředí</li> <li>Vyhledávací cesty sku</li> <li>Knihovny</li> <li>Často používané podsl</li> <li>Možnosti složky</li> </ul>                                                                                                    | ení a zápi<br>piny<br>ložky  | s                                              |       |

| Název projektu                | / Umístění projektu                            |   |  |
|-------------------------------|------------------------------------------------|---|--|
| / Default                     |                                                |   |  |
| Samples 2013                  | C:\Inventor DATA\Projects\Samples 2013\        |   |  |
| SPŠS Olomouc                  | C:\Inventor DATA\Projects\SPŠS Olomouc\        |   |  |
| Tutorial files 2013           | C:\Inventor DATA\Projects\Tutorial files 2013\ |   |  |
|                               |                                                |   |  |
|                               |                                                |   |  |
|                               |                                                |   |  |
|                               |                                                |   |  |
|                               |                                                |   |  |
|                               |                                                |   |  |
|                               |                                                |   |  |
| Projekt                       |                                                |   |  |
| Typ = Jednouživatelský        |                                                |   |  |
| Vnořený soubor =              |                                                |   |  |
| 戼 Použít knihovnu stylů = Čte | ení a zápis                                    |   |  |
| 🗄 🎯 Knihovny vzhledů          |                                                | + |  |
| 🗄 颜 Knihovny materiálů        |                                                |   |  |
| 🦃 Pracovní prostředí          |                                                |   |  |
| 💮 Vyhledávací cesty skuj      | piny                                           |   |  |
| Mihovny                       |                                                |   |  |
| Casto používané podsl         | ožky                                           |   |  |
| 🗄 🧐 Možnosti složky           |                                                |   |  |
| 🗄 🤘 Moznosti                  |                                                |   |  |
|                               |                                                |   |  |

Poté se nám otevře seznam s přístupnými knihovnami, kde můžeme zatrhnout připojení knihovny. Pokud na seznamu knihovna není, musíme ji nakopírovat do cesty umístění knihoven (označeno červeně).

| onfigurovat knihovny: Default          |                         |                                               |                 |       |
|----------------------------------------|-------------------------|-----------------------------------------------|-----------------|-------|
| Možnost pří<br>Umístění kn<br>Knihovny | ihoven: C:\Program      | a <b>h aplikace Inve</b><br>nData\Autodesk\In | entor           | ٥     |
| Používá se                             | Název:                  | Přístup                                       | Vnořený projekt |       |
| V 🍆                                    | Inventor DIN            | Pouze ke čtení                                |                 |       |
| V 🐌                                    | Inventor Feature        | Pouze ke čtení                                |                 | =     |
| V 🐌                                    | Inventor ISO            | Pouze ke čtení                                |                 |       |
| V 🌭                                    | Inventor Parker         | Pouze ke čtení                                |                 |       |
|                                        | Inventor Routed Systems | Pouze ke čtení                                |                 |       |
| V 🐌                                    | Inventor Sheet Metal    | Pouze ke čtení                                |                 |       |
| <b>V</b>                               | Kanya                   | Pouze ke čtení                                |                 |       |
| V 🔖                                    | Kanya - Detailed        | Pouze ke čtení                                |                 | *     |
|                                        |                         |                                               | h 🕅 🗙 📑         | ()    |
| 2                                      |                         |                                               | OK St           | torno |

Přidáme např. soubor Al2013\_Adeon CSN.idcl.

| AI2013_Adeon CSN.idcl               | 15.5.2012 21:18  | Soubor IDCL | 198 964 kB   |
|-------------------------------------|------------------|-------------|--------------|
| AI2013_Inventor ANSI.idcl           | 11.2.2012 8:59   | Soubor IDCL | 1 444 992 kB |
| AI2013_Inventor DIN.idcl            | 11.2.2012 9:03   | Soubor IDCL | 385 364 kB   |
| AI2013_Inventor Feature.idcl        | 11.2.2012 9:03   | Soubor IDCL | 3 312 kB     |
| AI2013_Inventor GOST.idcl           | 11.2.2012 9:15   | Soubor IDCL | 961 868 kB   |
| AI2013_Inventor ISO.idcl            | 11.2.2012 9:18   | Soubor IDCL | 274 304 kB   |
| AI2013_Inventor JIS & GB.idcl       | 11.2.2012 9:27   | Soubor IDCL | 666 576 kB   |
| AI2013_Inventor Mold Metric.idcl    | 11.2.2012 9:27   | Soubor IDCL | 59 288 kB    |
| AI2013_Inventor OTHER.idcl          | 11.2.2012 9:51   | Soubor IDCL | 1 882 960 kB |
| AI2013_Inventor Parker.idcl         | 11.2.2012 9:51   | Soubor IDCL | 50 632 kB    |
| AI2013_Inventor Routed Systems.idcl | 11.2.2012 9:51   | Soubor IDCL | 6 552 kB     |
| AI2013_Inventor Sheet Metal.idcl    | 11.2.2012 9:52   | Soubor IDCL | 46 500 kB    |
| Kanya.idcl                          | 15.5.2012 20:59  | Soubor IDCL | 100 512 kB   |
| Kanya_Detailed.idcl                 | 15.5.2012 20:52  | Soubor IDCL | 32 508 kB    |
| My Library.idcl                     | 22.11.2012 14:23 | Soubor IDCL | 276 kB       |
| My Library.idz                      | 11.2.2012 9:52   | Soubor IDZ  | 3 kB         |

Po nakopírování knihovny opět otevřeme okno konfigurace knihovny obsahového centra a zatržítkem označíme požadavek na připojení knihovny. V tomto případě knihovna Adeon ČSN.

| Konfigurovat knihovny: Default         |                                                                                                    |                |                 |     |           |
|----------------------------------------|----------------------------------------------------------------------------------------------------|----------------|-----------------|-----|-----------|
| Možnost pří<br>Umístění kn<br>Knihovny | Možnost přístupu:       Místní obsah aplikace Inventor         Umístění knihoven:       C:\ProgramData\Autodesk\Inventor 2013\Content Center\Libraries\ |                |                 |     |           |
| Používá se                             | Název:                                                                                                    | Přístup        | Vnořený projekt |     |           |
|                                        | Inventor DIN                                                                                                    | Pouze ke čtení |                 |     |           |
| I V \$                                 | Inventor Feature                                                                                                    | Pouze ke čtení |                 |     | =         |
|                                        | Inventor ISO                                                                                                    | Pouze ke čtení |                 |     | =         |
| V 🍉                                    | Inventor Parker                                                                                                    | Pouze ke čtení |                 |     |           |
| 🛛 🔽 🦢                                  | Inventor Routed Systems                                                                                                    | Pouze ke čtení |                 |     |           |
| 🛛 🔽 🐌                                  | Inventor Sheet Metal                                                                                                    | Pouze ke čtení |                 |     |           |
| V 🐌                                    | Kanya                                                                                                    | Pouze ke čtení |                 |     |           |
| V 🍉                                    | Kanya - Detailed                                                                                                    | Pouze ke čtení |                 |     |           |
| 🗖 🐌                                    | Adeon ČSN                                                                                                    | Pouze ke čtení |                 |     | -         |
|                                        |                                                                                                    |                |                 | X   | P         |
| 2                                      |                                                                                                    |                | ОК              | Sto | orno<br>i |

| Konfigurovat knihovny: Default                                                                                                    |                         |                |                 |        |  |
|----------------------------------------------------------------------------------------------------|-------------------------|----------------|-----------------|--------|--|
| Možnost přístupu:       Místní obsah aplikace Inventor         Umístění knihoven:       C:\ProgramData\Autodesk\Inventor 2013\Content Center\Libraries\ |                         |                |                 |        |  |
| Kninovny                                                                                                    |                         | - 97           |                 |        |  |
| Používá se                                                                                                    | Název:                  | Přístup        | Vnořený projekt | ^      |  |
| V 🍉                                                                                                    | Inventor DIN            | Pouze ke čtení |                 |        |  |
| V 🍉                                                                                                    | Inventor Feature        | Pouze ke čtení |                 | -      |  |
| V 🐌                                                                                                    | Inventor ISO            | Pouze ke čtení |                 | =      |  |
| V 🍉                                                                                                    | Inventor Parker         | Pouze ke čtení |                 |        |  |
| 🔽 🦢                                                                                                    | Inventor Routed Systems | Pouze ke čtení |                 |        |  |
| 🛛 🔽 🗽                                                                                                    | Inventor Sheet Metal    | Pouze ke čtení |                 |        |  |
| 🔽 🐌                                                                                                    | Kanya                   | Pouze ke čtení |                 |        |  |
| 🔽 🐌                                                                                                    | Kanya - Detailed        | Pouze ke čtení |                 |        |  |
| 🛛 🔽 🍉                                                                                                    | Adeon ČSN               | Pouze ke čtení |                 | -      |  |
|                                                                                                    |                         |                | <b>i i</b> 🌮 🕻  | X 📑 🤌  |  |
| 2                                                                                                    |                         |                | ОК              | Storno |  |

Po potvrzení OK si projekt uložte a zkontrolujte funkčnost vložením normalizovaného dílu do sestavy. Upozornění: nastavení platí pouze pro upravený projekt. Nejméně pracná varianta je upravit výchozí šablonu Default a z této později tvořit další projekty.